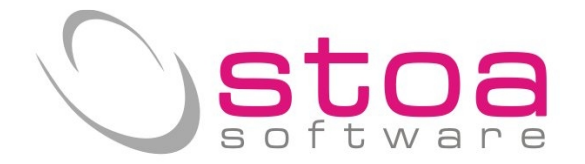

# Guida alla creazione del file per invio trimestrale liquidazioni Iva Si raccomanda di leggere per esteso le informazioni di questo documento.

Gentile cliente,

in attuazione delle nuove norme che obbligano il contribuente ad inviare per via telematica i dati Iva ogni trimestre (sia per soggetti con iva mensile sia quelli con Iva trimestrale), sono state implementate nuove funzionalità al software VSP. L'art. 4 del D.L. 193/2016, ha introdotto con il successivo art. 21-bis, l'obbligo trimestrale dell'invio telematico dei dati riepilogativi delle liquidazioni IVA periodiche con la seguente cadenza:

31.5.20171° trimestre18.9.20172° trimestre30.11.20173° trimestre28.02.20184° trimestre

## Considerazioni :

Si deve eseguire l'aggiornamento della procedura attraverso la funzione Live Update disponibile dalla voce di menu Help. Una volta eseguito l'aggiornamento è NECESSARIO effettuare il comando SDD (selezione data ditta) per permettere al sistema di adeguare gli archivi; al termine dell'operazione si deve uscire e rientrare nella procedura per rendere funzionante l'aggiornamento.

## Archivi interessati dall'aggiornamento :

#### Dati ditta :

Si dovrà verificare ed eventualmente integrare i dati in Gestione Ditte relativi al rappresentante legale (solo per le società) che verranno utilizzati per la compilazione del file da produrre :

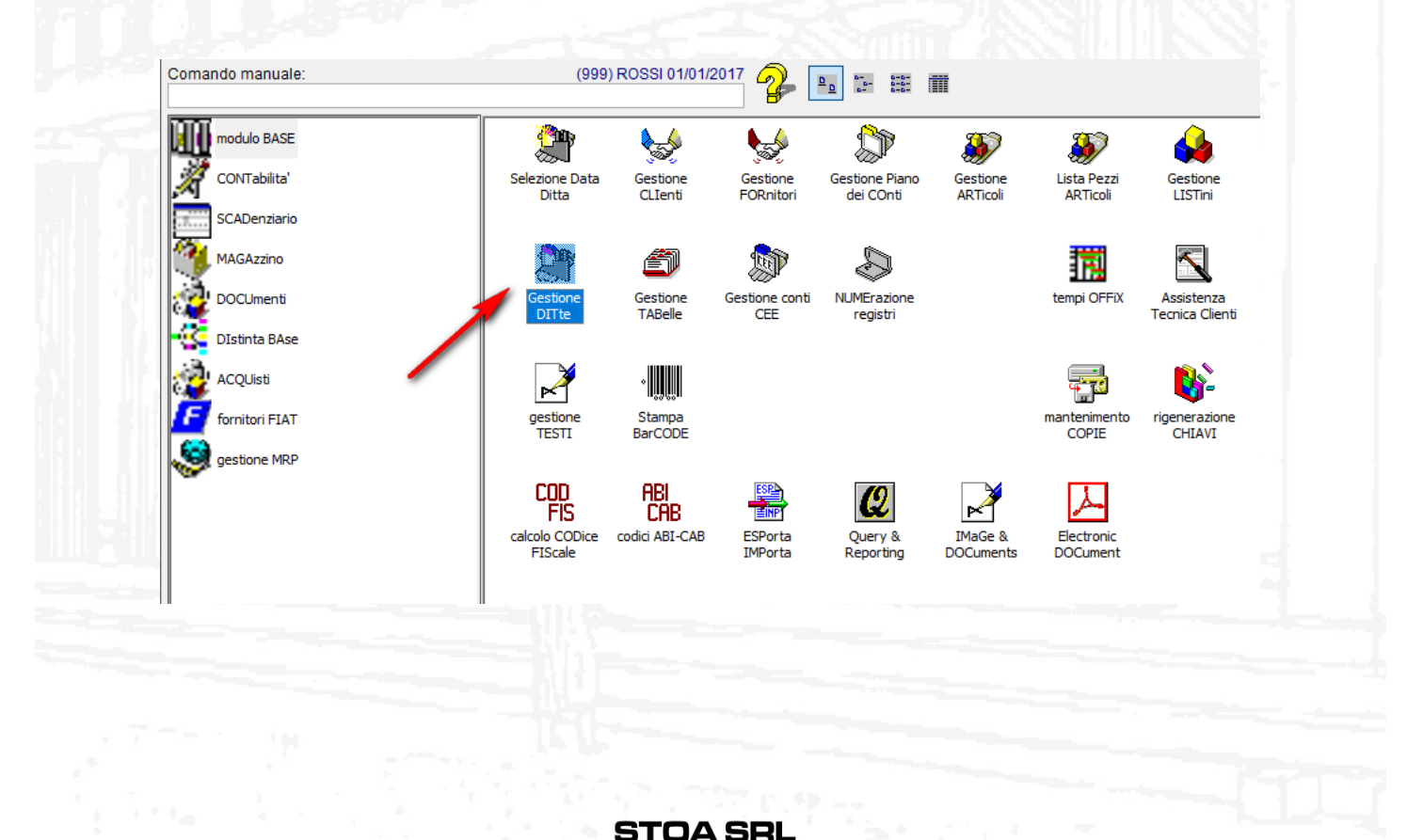

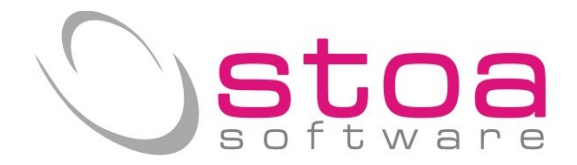

|                                                                                                    | and the second                                                             |                                                           |                                                 | -                                  |                 |                     |        |
|----------------------------------------------------------------------------------------------------|----------------------------------------------------------------------------|-----------------------------------------------------------|-------------------------------------------------|------------------------------------|-----------------|---------------------|--------|
| 😭 GDIT (Gestione                                                                                                    | DITte) es                                                                  | sempio ditta                                              | individuale                                     | e)                                 |                 |                     | ×      |
| Anagrafica                                                                                                    | Generale                                                                   | Contabilita'                                              | Portafoglio                                     | Magazzino                          | Vendite         | Ordini              | Stampe |
| Dati anagrafici e<br>Codice e nomina<br>999 22 ROSSI<br>Indirizzo (via):<br>Palazzo La<br>Codice fiscale:<br>RSNMR054T67 | contifissi<br>ativo/ragioneso<br>MARIO<br>Nave - Loc<br>Parti<br>Q123F 030 | ociale:<br>Cap<br>c. Cerbara 060<br>ita IVA:<br>045770546 | L'ARCOBALI<br>citta'e provincia:<br>D11 Citta'd | ENO DI<br>i Castello               | P               | G                   |        |
| Codici e descrizione<br>Da <b>non cor</b><br>CCIAA:                                                                      | one attivita':<br>npilare<br>Registro imp                                  | ta:<br>prese, ovincia e nur                               | Nati<br>52<br>mero: Cap                         | ura giuridica:<br>Sesso:<br>itale: | compilare       | correttai<br>Valuta | mente  |
| Codice carica an<br>1=Rappresen                                                                                          | nministratore:<br>Itante lega                                              | Cogno<br>ale 🗸                                            | me nome ammini                                  | o, ooj<br>stratore:                | Codice fiscale: |                     |        |

I dati delle ditte individuali prevedono la presenza del codice fiscale e della partia iva ma non dei dati dell'amministratore (il soggetto che presenta le comunicazioni coincide con il contribuente).

|                     | COLUMN STR     |                |                 |                |      |                 |          |            |
|---------------------|----------------|----------------|-----------------|----------------|------|-----------------|----------|------------|
| 😭 GDIT (Gestione    | e DITte)       | _              |                 |                |      |                 |          | <b>—</b> × |
| Anagrafica          | Generale       | Contat es      | empio d         | ati società    | no   | Vendite         | Ordini   | Stampe     |
| Dati anagrafici e   | conti fissi    | ele:           |                 |                |      |                 | _        |            |
| 999 🔣 IL MO         | ONDO DI OZ S   | .R.L.          |                 |                |      |                 |          |            |
| Indirizzo (via):    |                | Ca             | citta' e provir | ncia:          |      |                 |          |            |
| Palazzo La          | Nave - Loc.    | Cerbara 06     | 011 Citta       | a' di Castell  | lo   | E               | G        |            |
| Codice fiscale:     | Partita        | IVA:           | _               |                |      |                 |          |            |
| 01449020542         | 0144           | 9020542        |                 |                |      |                 |          |            |
| Codici<br>0000 COMP | oilare con i   | dati dell'a    | mminist         | tratore        | com  | npilare co      | orrettam | ente       |
|                     |                |                |                 |                |      |                 |          |            |
| CCIAA:              | Registro impre | se provincia e | mero:           | Capitale:      |      | )i cui versato: | Valut    | a:         |
|                     |                |                |                 |                | 0.00 |                 | 0.00 EUR |            |
| Codice carica ar    | nministratore: | Cogno          | me nome an      | nministratore: | C    | odice fiscale:  |          |            |
| l=Rappreser         | ntante legal   | e 🗸 PIRA       | NDELLO LU       | IGI            | F    | RNLPKT56T7      | 9I123Q   |            |
|                     |                |                |                 |                |      |                 |          |            |

I dati delle società prevedono oltre ai soliti dati anagrafici, anche l'inserimento dei dati del rappresentante legale (cognome nome e codice fiscale, nonché codice carica che è normalmente 1).

STOA SRL

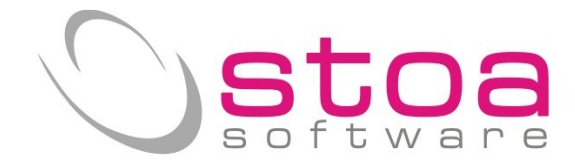

## Procedure interessate dall'aggiornamento :

#### Stampe Iva (SIVA)

La funzionalità è stata aggiunta nel modulo contabilità alla voce Stampe Iva

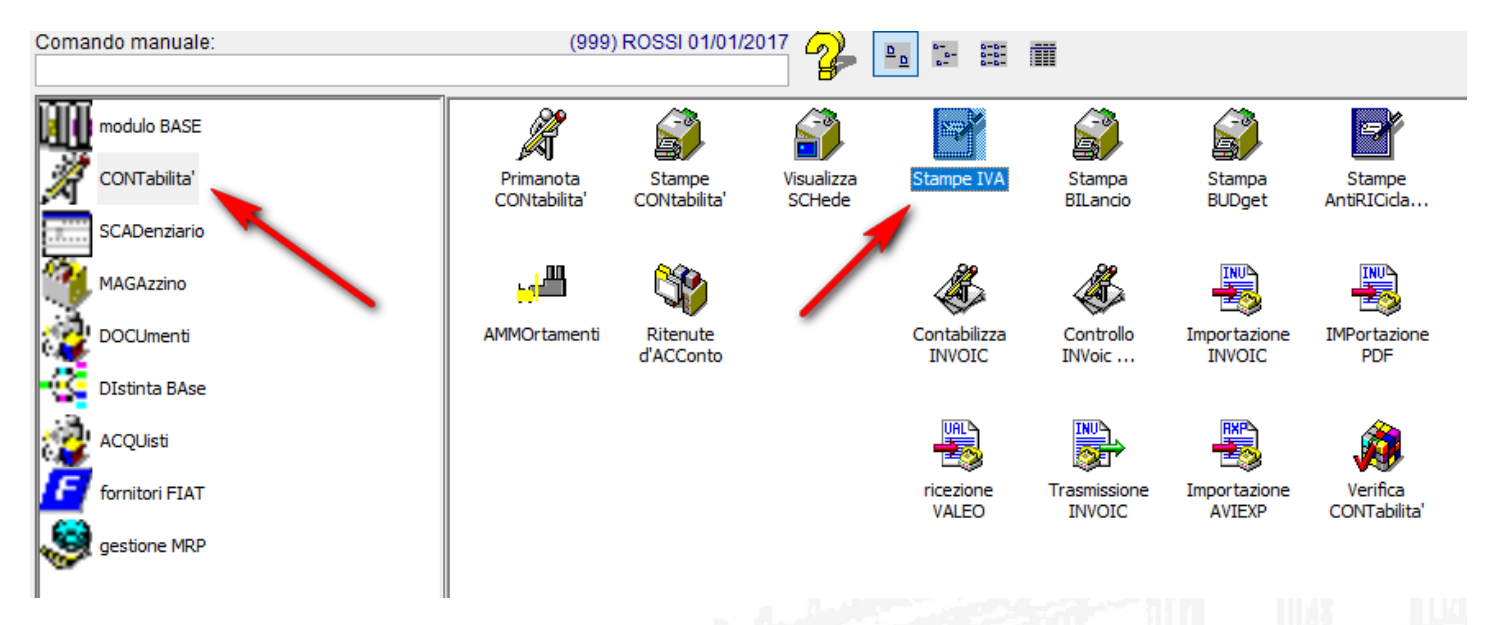

il modulo si è arricchito di una nuova "Tab" denominata "Iva Periodica"

| SIVA (Stampe IVA)         | •                                    |                          |                    |                    | ×             |
|---------------------------|--------------------------------------|--------------------------|--------------------|--------------------|---------------|
| Stampa registri IV/ Stamp | a liquidazior Totali liquidazioni l' | Stampa fatturato         | Spesometro         | Stampe CIG         | IVA Periodica |
| Selezione periodo e regis | stro IVA da stampare in controllo    | o definitivo             |                    | -                  |               |
| Tipo stampa:              | C=Controllo                          |                          | 🗸 🗌 Stan           | npa anagrafica con | npleta        |
| Tipo registro:            | A=Acquisti                           |                          | ~                  | -                  |               |
| Registro (spazio,0,A-Z):  | 0 0=registro base, A-Z=mul           | ltiregistri IVA da A a Z | nuova              | a opzione 📗        |               |
| Periodo (Mxx/Tx/A)        | T01 M e numero mese. T e nu          | umero trimestre. A an    | inuale date libere |                    |               |

La produzione del file pronto per l'invio sarà operativa SOLO per i periodi Iva con le liquidazioni già stampate in modo definitivo. Solo questa situazione potrà garantire una corretta estrazione dei dati.

Si lascia al contribuente la considerazione sulla non modificabilità dei dati Iva (registrazioni di movimenti IVA) che andrebbero a cambiare situazioni già inviate alla Agenzia delle Entrate.

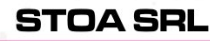

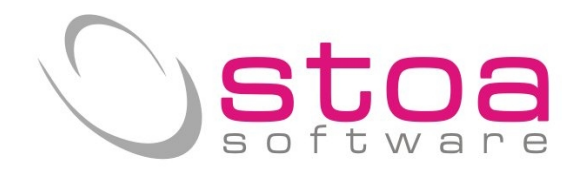

|                          | 1                       |                  |                  |                   |                 |                   |
|--------------------------|-------------------------|------------------|------------------|-------------------|-----------------|-------------------|
| Stampe IVA)              |                         | 2                |                  |                   |                 | ×                 |
| Singa registri IVA Stamp | pa liquidazior Totali I | iqu <b>ta</b> ti | Stampa fatturato | Spesometro        | Stampe CI       | G IVA Periodica   |
| V Manaila                | Periodo di riferime     | nto Dalla o      | data: Alla data  | a: Ultimo         | mese liquidato  | 1                 |
|                          | I=Irimestre I           |                  | 1/2017 31/03/    | 2017 3            | AF              | ·                 |
| Acquisti import. europa: | FAE                     | A IMPORTA:       | 4                | ti Iva per Cassa: |                 |                   |
| Vendite esport. europa:  | EE VENDITE              | E EXP.EUR        | Vendite          | e Iva Per Cassa:  |                 |                   |
| Esclusioni               |                         |                  |                  |                   |                 |                   |
| FVE ANNOTAZ.IME          | PORTAZ.CEE              | 063<br>88        |                  |                   | <b>4%</b>       | 5                 |
| ANN. VEND. RE            | EV.CHARGE               | 924              |                  |                   |                 |                   |
|                          |                         |                  |                  |                   |                 |                   |
|                          |                         |                  |                  |                   |                 |                   |
|                          |                         |                  |                  |                   |                 |                   |
|                          |                         |                  |                  |                   |                 |                   |
|                          |                         |                  |                  |                   |                 |                   |
| ATTENZIONE :Pri          | ma di poter gen         | erare il filo    | e di invio perio | dico dell'IVA,    | è necessario a  | ver effettuata la |
|                          | liquidazione            | del period       | o interessato ir | n modalita DE     | FINITIVA.       | ~                 |
|                          |                         |                  |                  | 6                 |                 | 7                 |
|                          |                         |                  |                  | _                 | 1               | <b>Y</b>          |
|                          |                         |                  |                  | Disasi            | Vera Devenuetri | Calvara Daramatri |
| Calcolo Ani              | nulla                   |                  |                  | Ricari            | are Parameth    | Salvare Parameth  |
|                          |                         |                  |                  |                   |                 |                   |

#### Legenda :

- il numero indica qual'è l'ultimo mese per in cui si è prodotta la liquidazione Iva definitiva. Visto quanto detto prima, per poter effettuare la produzione del file relativo al primo trimestre, dovremo avere un valore maggiore o uguale a 3 (marzo); per il secondo trimestre dovremo avere un valore maggiore o uguale a 6 (giugno) e così per gli altri periodi.
- 2) selezione del periodo (quale trimestre si vuole produrre). Saranno attivi solo periodi che rispettano quanto detto al punto 1)
- 3) indicare se si tratta di un regime iva mensile (spunta attiva) o trimestrale (casella vuota) MOLTO IMPORTANTE
- 4) vengono riportate le causali contabili già dichiarate in fase di liquidazione Iva
- 5) IMPORTANTE : vanno indicate le causali contabili utilizzate per le registrazioni con il metodo della inversione contabile (annotazioni importazioni Europa, Annotazioni per acquisti Reverse charge, Autofatture e quant'altro). Gli imponibili relativi alle fatture registrate con tali causali non verranno sommati al totale operazioni attive. N.B. non verranno sommati nemmeno gli imponibili riferiti a codici iva che in tabella hanno il valore 0 su codice trattamento allegati Iva.
- 6) funzione che permette di ricaricare i dati indicati al punto 5)
- 7) funzione che permette di memorizzare i dati indicati al punto 5)

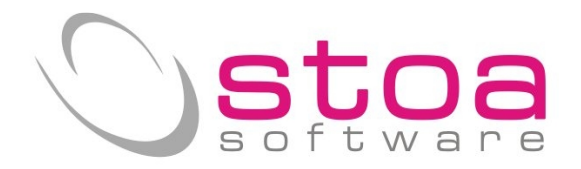

|                                                                                                    | M-                                                                                                    |                           |                  |                          |
|----------------------------------------------------------------------------------------------------|----------------------------------------------------------------------------------------------------|---------------------------|------------------|--------------------------|
| SIVA (Stampe IVA)                                                                                                |                                                                                                    |                           |                  | <b>×</b>                 |
| Stampa registri IVA Stamp                                                                                        | pa liquidazior Totali liquidazioni l'Stamp                                                                                                    | a fatturato Spesometro    | Stampe CIG       | IVA Periodica            |
|                                                                                                    | Periodo di riferimento Dalla data:                                                                                                    | Alla data: Ultimo n       | nese liquidato:  |                          |
| ✓ Iva Mensile                                                                                                    | 1=Trimestre 1 v 01/01/2017                                                                                                    | 31/03/2017 3              |                  |                          |
| Acquisti import. europa:                                                                                         | FAE 🙀 FATTURA IMPORTAZ.CE                                                                                                    | Acquisti Iva per Cassa:   | 11 <u>1</u>      |                          |
| Vendite esport. europa:                                                                                          | EE 🙀 VENDITE EXP.EUROPA                                                                                                    | Vendite Iva Per Cassa:    | 11               |                          |
| Esclusioni                                                                                                    |                                                                                                    |                           |                  |                          |
| FVE 🙀 ANNOTAZ.IME                                                                                                | PORTAZ.CEE                                                                                                    | 6                         | M <mark>a</mark> |                          |
| FVC 🙀 ANN.VEND.R                                                                                                 | EV.CHARGE                                                                                                    |                           | <u>6</u>         |                          |
|                                                                                                    |                                                                                                    |                           |                  |                          |
|                                                                                                    |                                                                                                    |                           |                  |                          |
|                                                                                                    |                                                                                                    |                           |                  |                          |
|                                                                                                    |                                                                                                    |                           |                  |                          |
|                                                                                                    |                                                                                                    |                           |                  |                          |
|                                                                                                    |                                                                                                    |                           |                  |                          |
|                                                                                                    |                                                                                                    |                           |                  |                          |
| ATTENZIONE :Pri                                                                                                  | ma di poter generare il file di im                                                                                                    | vio periodico dell'IVA, è | necessario avei  | effettuata la            |
|                                                                                                    | liquidazione del periodo inter                                                                                                    | essato in modalita DEFI   | NITIVA.          |                          |
|                                                                                                    |                                                                                                    |                           |                  |                          |
| ¥                                                                                                    |                                                                                                    |                           |                  |                          |
|                                                                                                    |                                                                                                    |                           |                  |                          |
| Calcolo                                                                                                    | ellun                                                                                                    | Ricarica                  | re Parametri S   | alvare Parametri         |
| Calculo All                                                                                                    |                                                                                                    | . douriou                 | 0                |                          |
| and the second second second second second second second second second second second second second second second | CALL IN AN ALL AND ALL AND ALL |                           |                  | and the ball of the same |

Una volta scelto il trimestre, si attiva il bottone calcolo che produrrà quanto segue :

| Calcolo | IVA Periodica - MENSILE            | Ricalcola |          | Salva su File |
|---------|------------------------------------|-----------|----------|---------------|
| VP1     | Periodo di riferimento             | MOl       | M02      | M03           |
| VP2     | Operazioni attive                  | 2.000,00  | 1.000,00 | 3.000,00      |
| VP3     | Operazioni passive                 | 1.000,00  | 2.000,00 | 2.000,00      |
| VP4     | IVA esigibile                      | 440,00    | 220,00   | 1.100,00      |
| VP5     | IVA detratta                       | 220,00    | 440,00   | 440,00        |
| VP6     | IVA dovuta                         | 220,00    | -220,00  | 660,00        |
| /P7     | Debito periodo precedente (<25,82) | 0,00      | 0,00     | 0,00          |
| VP8     | Credito periodo precedente         | 0,00      | -280,00  | -1.000,00     |
| /P9     | Credito anno precedente            | -1.000,00 | 0,00     | 0,00          |
| VP10    | Versamenti auto UE                 | 0,00      | 0,00     | 0,00          |
| VP11    | 2 Crediti d'imposta                | 0,00      | 0,00     | 0,00          |
| VP12    | Interessi dovuti liq. Trimestrali  | 0,00      | 0,00     | 0,00          |
| VP13    | Acconto dovuto                     | 0,00      | 0,00     | 0,00          |
| VP14    | Iva da versare                     | -780,00   | -500,00  | -340,00       |
|         | Credito F24 Utilizzato             | 0,00      | 500,00   | 0,00          |

STOA SRL

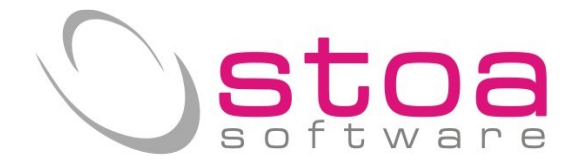

L'esempio è riferito ad una produzione del primo trimestre di un contribuente con Iva mensile.

Legenda :

- 1) bottone che permette di salvare i dati numerici in uno storico
- 2) Dopo un accurato controllo dei dati riportati (o modificati dall'utente), questo bottone permette di accedere alle informazioni di intestazione e concludere la generazione del file.
- 3) in virtù della possibilita di editare tutti i campi di questo schema (per gestire situazioni non previste), il bottone permette di modificare manualmente tutti i campi che concorrono al calcolo del debito/credito iva, a discrezione dell'operatore. L'attivazione di tale funzione obbligherà l'operatore a effettuare il ricalcolo tramite il bottone indicato nella figura successiva.

| 2 <sup>°</sup> Iva periodica                            |           |          |           |  |  |  |  |
|---------------------------------------------------------|-----------|----------|-----------|--|--|--|--|
| Calcolo IVA Periodica - MENSILE Ricalcola Salva su File |           |          |           |  |  |  |  |
| VP1 Periodo di riferimento                              | MOl       | M02      | M03       |  |  |  |  |
| VP2 Operazioni attive                                   | 2.000,00  | 1.000,00 | 3.000,00  |  |  |  |  |
| VP3 Operazioni passive                                  | 1.000,00  | 2.000,00 | 2.000,00  |  |  |  |  |
| VP4 IVA esigibile                                       | 440,00    | 220,00   | 1.100,00  |  |  |  |  |
| VP5 IVA detratta                                        | 220,00    | 440,00   | 440,00    |  |  |  |  |
| VP6 IVA dovuta                                          | 220,00    | -220,00  | 660,00    |  |  |  |  |
| VP7 Debito periodo precedente (<25,82)                  | 0,00      | 0,00     | 0,00      |  |  |  |  |
| VP8 Credito periodo precedente                          | 0,00      | -280,00  | -1.000,00 |  |  |  |  |
| VP9 Credito anno precedente                             | -1.000,00 | 0,00     | 0,00      |  |  |  |  |
| VP10 Versamenti auto UE                                 | 0,00      | 0,00     | 0,00      |  |  |  |  |
| VP11 Crediti d'imposta                                  | 0,00      | 0,00     | 0,00      |  |  |  |  |
| VP12 Interessi dovuti liq. Trimestrali                  | 0,00      | 0,00     | 0,00      |  |  |  |  |
| VP13 Acconto dovuto                                     | 0,00      | 0,00     | 0,00      |  |  |  |  |
| VP14 Iva da versare                                     | -780,00   | -500,00  | -340,00   |  |  |  |  |
| Credito F24 Utilizzato                                  | 0,00      | 500,00   | 0,00      |  |  |  |  |
| Generazione File Modifica Manuale Annulla               |           |          |           |  |  |  |  |

Considerazioni :

in presenza di un utilizzo del credito con il modello F24 (indicato in fase di liquidazione Iva), si avrà una sottrazione di questa cifra dall'importo indicato nel credito periodo precedente (come da chiarimenti della Agenzia delle Entrate).

Nell'esempio si evince come a fronte di un credito nel mese M01 pari a -780, si avrà un riporto nel mese M02 alla voce credito periodo precedente di -280 in quanto nel mese M02 abbiamo indicato un credito utilizzato F24 pari a 500. Di norma il credito di un mese è uguale al credito periodo precedente del mese successivo.

**IMPORTANTE : verificare che i dati estratti corrispondano a quanto stampato nelle liquidazioni iva dei periodi in oggetto.** 

#### STOA SRL

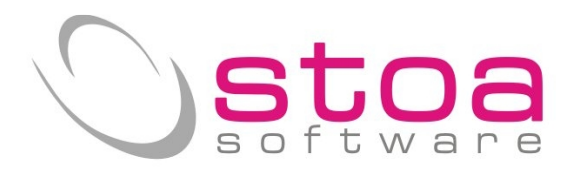

| Contribuente Codice Fiscale Codice Fiscale Codice Fiscale Codice Carica Firma                                                                                                    | L comunicazione iva periodica (mod. 2017)                                                                                                    |
|----------------------------------------------------------------------------------------------------|----------------------------------------------------------------------------------------------------|
| Codice Fiscale       BCOPRE CATE 1 D700V       Partita IVA       GCO10770510         Dati Del Soggetto tenuto alla comunicazione se diverso dal soggetto a cui si riferisce la comunicazione       Codice Fiscale       1         Codice Fiscale       Impegno alla presentazione telematica       1       1         Impegno alla presentazione telematica       Impegno a trasmettere       Impegno alla trasmissione       Impegno alla trasmissione       2 |                                                                                                    |
| Dati Del Soggetto tenuto alla comunicazione se diverso dal soggetto a cui si riferisce la comunicazione Codice Fiscale codice Carica Firma Impegno alla presentazione telematica Cod.fiscale intermediario Impegno a trasmettere O=Nessun impegno alla trasmissione 2                                                                                                    | Partita IVA Geo 15770510                                                                                                    |
| mpegno alla presentazione telematica<br>Cod.fiscale intermediario<br>Impegno a trasmettere O=Nessun impegno alla trasmissione v 2                                                                                                    | omunicazione se diverso dal soggetto a cui si riferisce la comunicazione       Image: Comparison of the second second secon |
| Data dell'impegno / / Firma                                                                                                    | ematica<br>=Nessun impegno alla trasmissione v 2                                                                                                    |
| Conferma                                                                                                    | Conferma                                                                                                    |

Le sezioni evidenziate sono relative :

- 1) ai dati del rappresentante legale della società (non deve essere compilato per le ditte individuali)
- 2) ai dati dell'intermediario (consulente) che si farà carico dell'invio del file (così come accadeva per il vecchio spesometro n.d.r.). La data dell'impegno non può essere successiva alla data in cui si compila il file.

Le immagini successive sono relative alle richieste che si prospetteranno alla selezione del tasto CONFERMA.

| Richiesta di conferma per la generazione<br>del FILE | Generazione del file XML iva periodica ? |
|------------------------------------------------------|------------------------------------------|
|                                                      | o Sì No                                  |
|                                                      |                                          |
|                                                      |                                          |
|                                                      |                                          |
|                                                      | STOA SPI                                 |

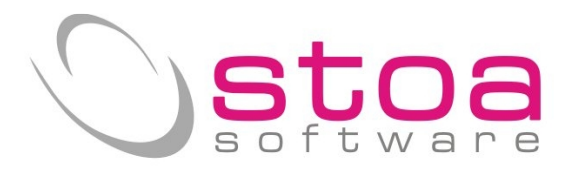

| Conferma della avvenuta generazione del<br>FILE con relativa indicazione del percorso<br>dove è stato depositato.                                     | Messaggio: Premere Esc per riprendere.       X         Image: File XML generato :<br>C:\VSP\DATI\999\IVAPXML\03045770546_Ll_2017_00001.XML contiene i<br>dati della liquidazione IVA periodica.       X         Si ricorda che il file deve essere verificato prima della trasmissione con i<br>moduli di controllo di FiscoOnLine o di Entratel prima di essere<br>utilizzato per invii reali.       OK                                                                                                    |
|----------------------------------------------------------------------------------------------------|----------------------------------------------------------------------------------------------------|
| Richiesta di salvataggio del FILE su un<br>altro dispositivo o percorso più agevole per<br>la successiva fase di spedizione (a carico<br>dell'utente) | Visual StoaPro Salvare il file C:\VSP\DATI\999\IVAPXML\03045770546_LI_2017_00001.XML in un'altro disco o cartella per la sua consegna o spedizione? Si No                                                                                                    |
| Scelta del percorso di destinazione del<br>FILE. E' quanto si farebbe salvando un<br>qualsiasi FILE di Word ecc.                                      | Selezione disco/cartella di destinazione       X         Selezionare il disco/cartella di destinazione dove copiare il file         999\IVAPXML\03045770546_LI_2017_00001.XML         Desktop         Parte         Rete         Raccolte         Cestino         Endocorde         Cestino         Endocorde         Pannello di controllo         Pannello di controllo         Pastop         Desktop         Desktop         Desktop         Endocorde         Pannello di controllo         Pastop         Download         Desktop         Endocorde         Mathematical         Documenti |

Il Team di STOA Software

STOA SRL